## tiger Quick installation guide

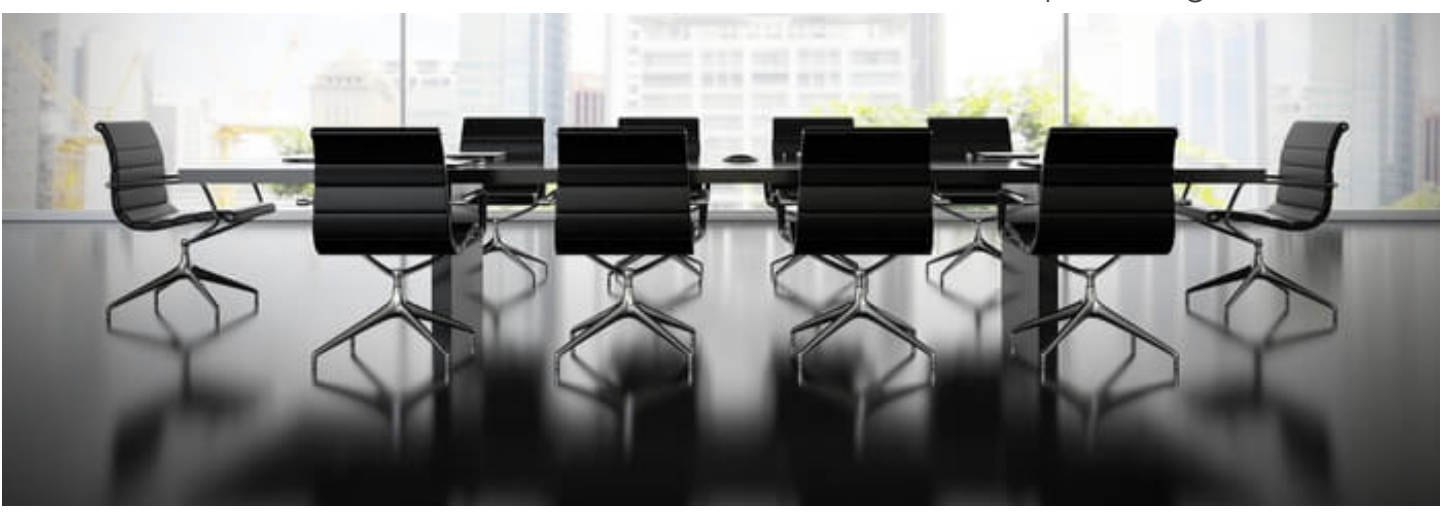

Follow the steps and you will be up and running shortly.

Step 1 Download the admin app <u>here</u> –(Windows and MacOS). Step2 Run the installation and register as a new user. Please use the Company Code that have been sent to you via email. Step 3 In the admin app, download the application for your Philips 10" display. (10BDL3051T chose Android 4 and for 10BDL4151T chose Android 7) Network ♦ ( 🕹 ) 🌣 Download android app (Android CONNECTED ALL DISCONNECTED Download android app (Android 7) oad Office setup script DEVICE IP / MAC ADDRESS STATUS SOFTWARE VERSION IRMWARE VERSION Step 4 Install the application into the Philips 10" display Please see page 3 in the manual For other settings and calender configuration please see www.tigermeeting.app Tiger Setup videos Philips 10BDL3051T manual Philips 10BDL4151T manual Tiger Admin manual Tiger meeting app manual support@tigermeeting.app Eß Office 365 **G** Suite